### 2. 空き照会・予約

| 以下の処理から一つを選択してく                                 | ださい。                                          | ログアウト                              |
|-------------------------------------------------|-----------------------------------------------|------------------------------------|
| 空き照会・予約<br>抽道が終了した施設の空き状況を確認<br>し、先著順利用申込ができます。 | <b>抽選申込</b><br>施設利用抽道の参加申込ができます。              | 利用者設定変更利できます。                      |
| <b>予約照会・取消</b><br>利用が確定した申込の確認、仮予約の取<br>満ができます。 | 抽過照会確定<br>既に申込まれた抽道内容の確認・取消<br>と、抽凝結果確定ができます。 | 利用実績照会<br>前月、前々月分の利用実績を確認できま<br>す。 |

# ●メニュー画面 【空き照会・予約】をクリックします。

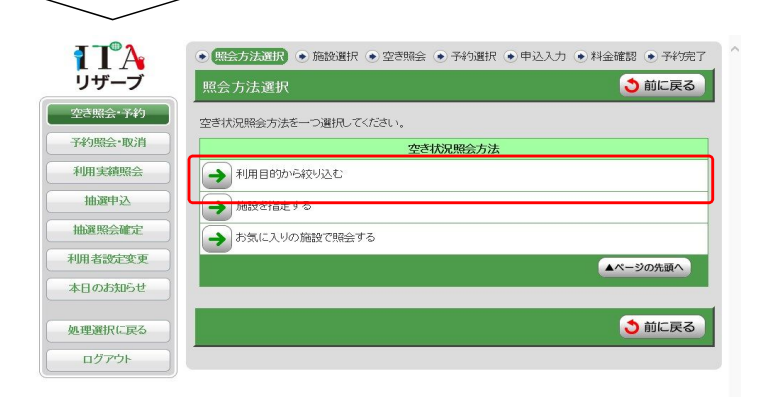

| ●昭会方法選択 |  |
|---------|--|
|         |  |

【利用目的から絞り込む】 【施設を指定する】 【お気に入りの施設で照会する】

いずれかの方法の【→】をクリックします。

ここでは【利用目的から絞り込む】を選択 した画面で説明します。

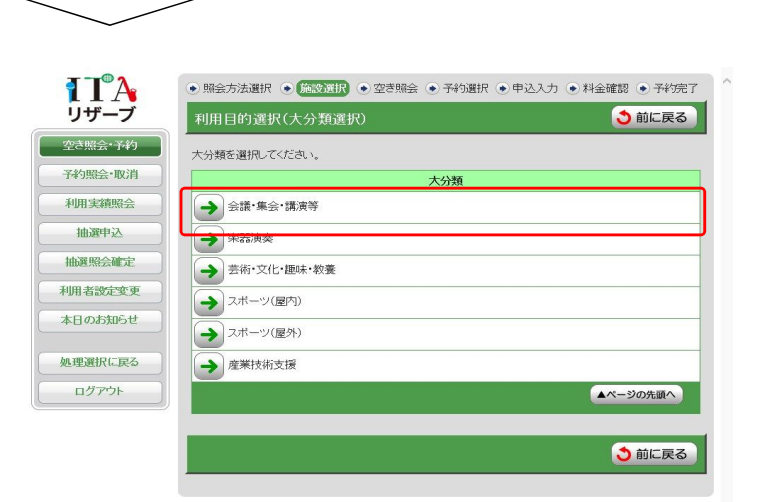

| ●利用目的選択(大分類選択)      |
|---------------------|
| 利用する目的の【→】をクリックします。 |
|                     |
|                     |
|                     |
|                     |
|                     |
|                     |
|                     |

| <b>T</b> A | <ul> <li>● 照会方法選択 ● 「施設取択 ● 空き照会 ● 予約選択 ● 申込入力 ● 料金確認 ● 予約死了</li> </ul> |
|------------|-------------------------------------------------------------------------|
| リザーブ       | 利用目的選択(小分類選択)                                                           |
| 空き照会・予約    |                                                                         |
| 予約照会·取消    |                                                                         |
| 利用実績照会     | 小分類を選択してください。                                                           |
| 抽選申込       | 小分類                                                                     |
| 抽選昭全確定     | → 会議・講演等(201人以上)                                                        |
|            | → 会議・講演等(81~200人)                                                       |
| 利用者設定変更    | ◆導・漢演≊(61~80人)                                                          |
| 本日のお知らせ    |                                                                         |
| 処理選択に戻る    | 会議・講演等(51~60人)                                                          |
| a Karbi    | → 会議・講演等(41~50人)                                                        |
| LOPPE      | → 会議・講演等(31~40人)                                                        |
|            | → 会議・講演等(21~30人)                                                        |
|            | → 会議・講演等(11~20人)                                                        |
|            | → 会議・講演等(10人以下)                                                         |
|            | → バーティ・懇親会                                                              |
|            |                                                                         |

#### ●利用目的選択(小分類選択)

利用する目的の【→】をクリックします。

# ┨┨ リザーブ 代行者ログイン中です。 利用者番号: 30 担当者番号: 1311990019999 空き照会・予約 予約照会·取消 利用実績照会 抽選申込 抽選照会確定 利用者設定変更 本日のお知らせ

処理選択に戻る ログアウト 1

| マードコス 恐会するな妙な 二つい しぼね 「「ケにほれそう ガス 押」アンだっ 、 |                             |  |  |  |  |
|--------------------------------------------|-----------------------------|--|--|--|--|
| 21人元で照去り つ地設で一 フ以上<br>会館                   | 選択し、LKに達しバタン1を中じてたさい。<br>施設 |  |  |  |  |
| ✔ 地域センター                                   | 板橋地域センターレダリエーションホール半面       |  |  |  |  |
| ✔ 地域センター                                   | 板橋地域センター第1和室                |  |  |  |  |
| 地域センター                                     | 富士見地域センター第1洋室               |  |  |  |  |
| 地域センター                                     | 常盤台地域センター第1和室               |  |  |  |  |
| 地域センター                                     | 清水地域ゼンター第1洋室                |  |  |  |  |
| 地域センター                                     | 中台地域ゼンターレクリエーションホール半面       |  |  |  |  |
| 地域センター                                     | 舟渡ホール第1和室                   |  |  |  |  |
| 地域センター                                     | 舟渡地域センター洋室A【大】              |  |  |  |  |
| 地域センター                                     | 前野ホールレクリエーションホール半面          |  |  |  |  |
| 地域センター                                     | 桜川地域センター第1洋室                |  |  |  |  |

成増アクトホール和室・洋室 成増アクトホール、第1和室

# L

## ●利用目的選択(場所選択)

空き照会・予約したい施設を選択し、【次 に進む】をクリックします。

※複数施設選択が可能です。

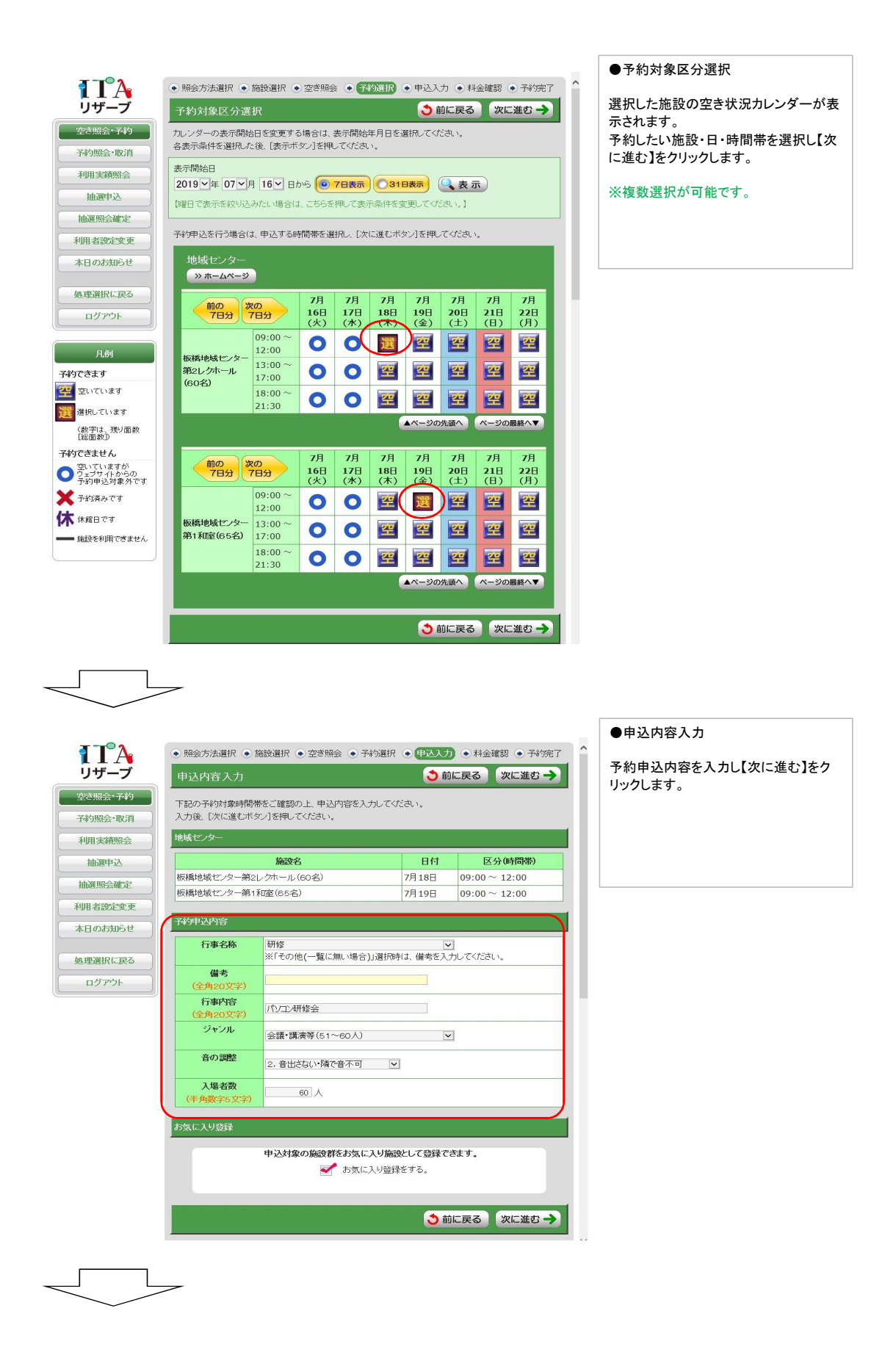

2.空き照会・予約

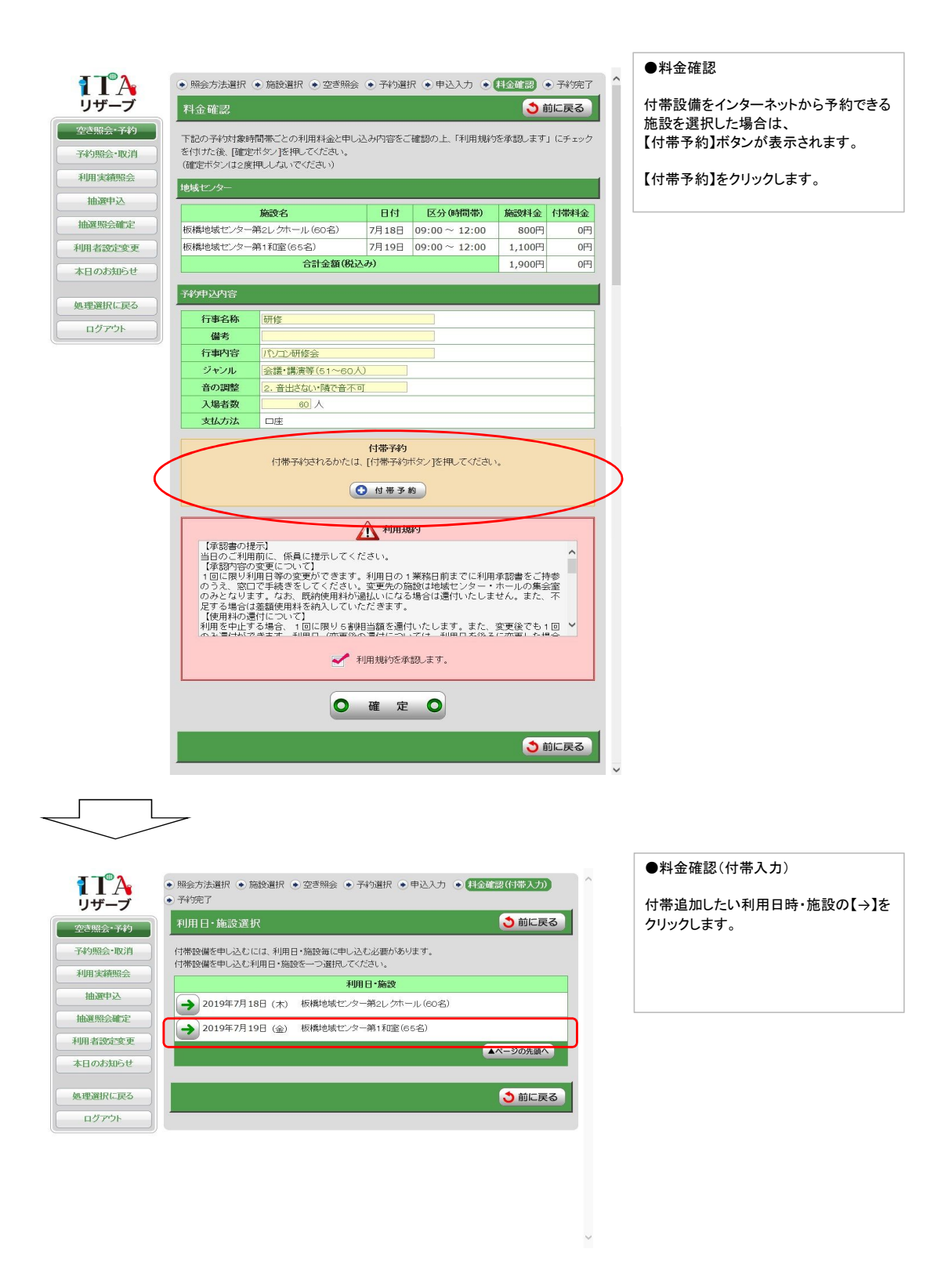

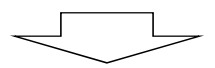

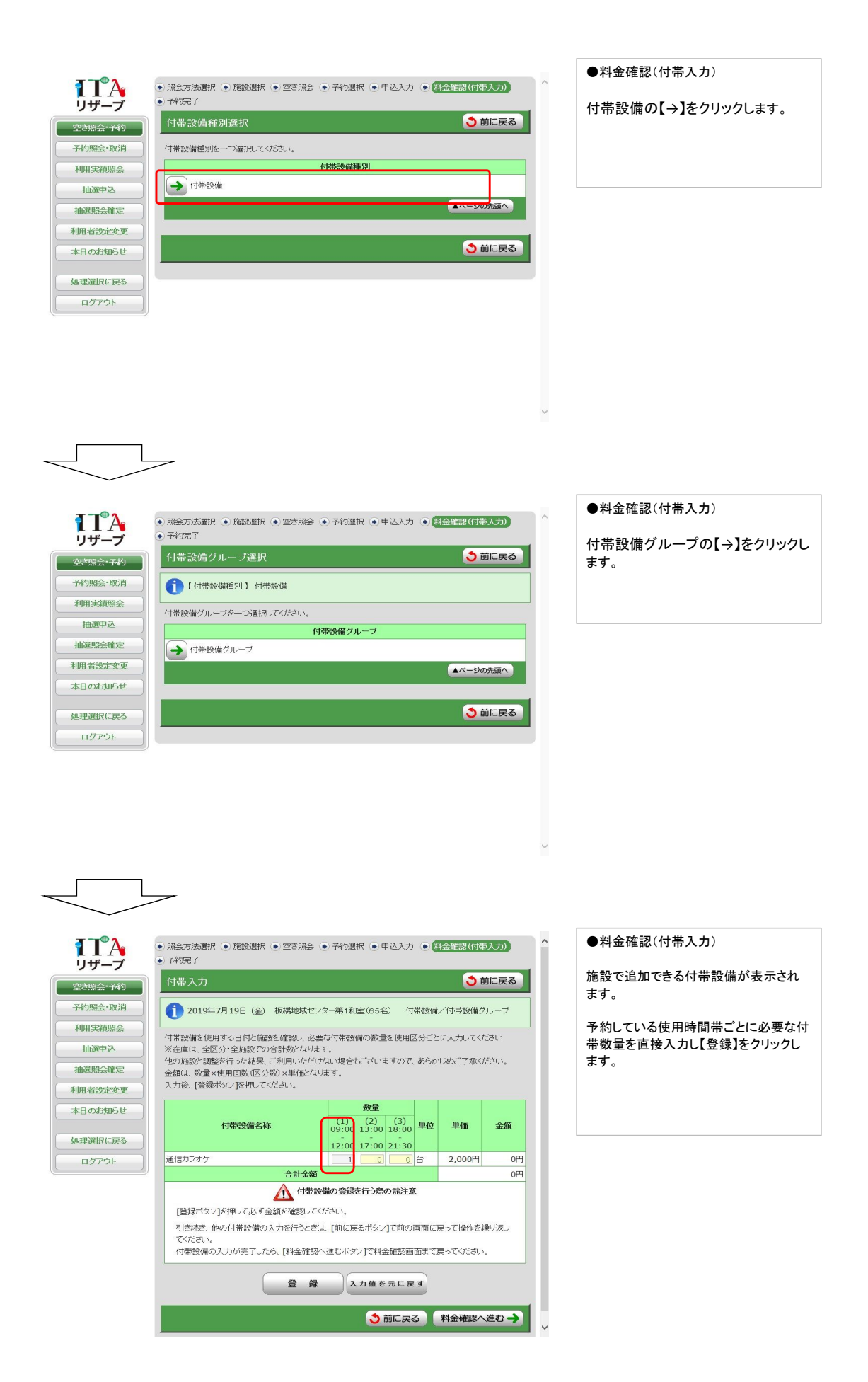

2.空き照会・予約

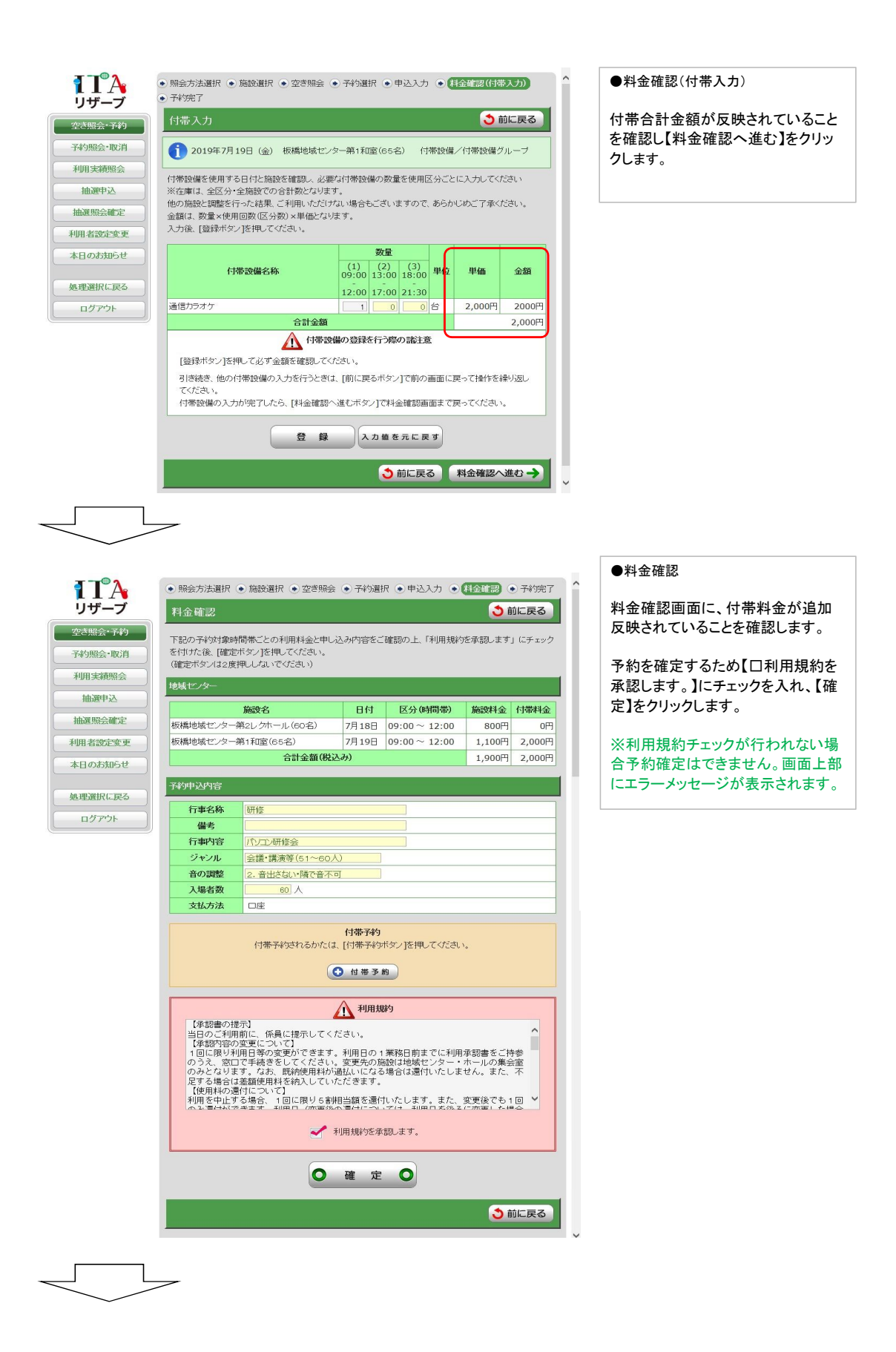

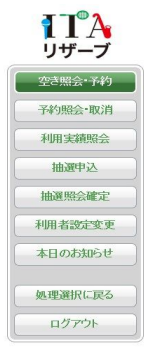

| ト記の内容で予約<br>手続き完了後は必     | を受け付けました。<br>ずログアウトしてください。         |                |                    |        |       |  |
|--------------------------|------------------------------------|----------------|--------------------|--------|-------|--|
| 予約番号(承認番号                | 글)                                 |                |                    |        |       |  |
| 2019-000083<br>(予約申込した際の | <mark>-00</mark><br>9重要な番号です。メモなどに | 控えておい          | てください。)            |        |       |  |
| 地域センター                   |                                    |                |                    |        |       |  |
|                          | 施設名                                | 日付             | 区分(時間帯)            | 施設料金   | 付帯料金  |  |
| 板橋地域センター                 | 第2レクホール (60名)                      | 7月18日          | $09:00 \sim 12:00$ | 800円   | ٥F    |  |
| 板橋地域センター                 | 第1和室(65名)                          | 7月19日          | $09:00 \sim 12:00$ | 1,100円 | 2,000 |  |
| 合計金額(税込み)                |                                    |                | 1,900円             | 2,000円 |       |  |
| 予約申込内容                   | Tana das                           |                |                    |        |       |  |
| 行事名称                     | 0//1%                              | 研修             |                    |        |       |  |
| 備考                       |                                    |                |                    |        |       |  |
| 行事内容                     | バソコン研修会                            | パソコン研修会        |                    |        |       |  |
| 27.2.2.44                | 会議・講演寺(61~60人)                     | 会議・講演等(61~60人) |                    |        |       |  |
| ジャンル                     | 2. 音出さない。隣で音不可                     |                |                    |        |       |  |
| ジャンル 音の調整                | 00 1                               |                |                    |        |       |  |
| ジャンル<br>音の調整<br>入場者数     | 60 人                               |                |                    |        |       |  |

予約申込が完了します。

※予約番号が表示されます。

※予約番号は会館ごとに割り振られます。 そのため、同じ許可書番号となる可能 性があります。

## 例

地域センター 2018-000004-00 文化会館 2018-000004-00